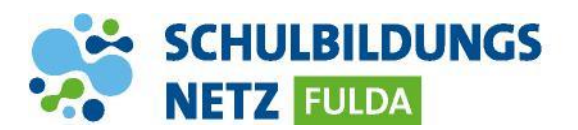

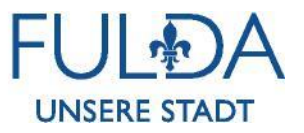

## ANLEITUNG

## Passwort ändern – Windows /Igel

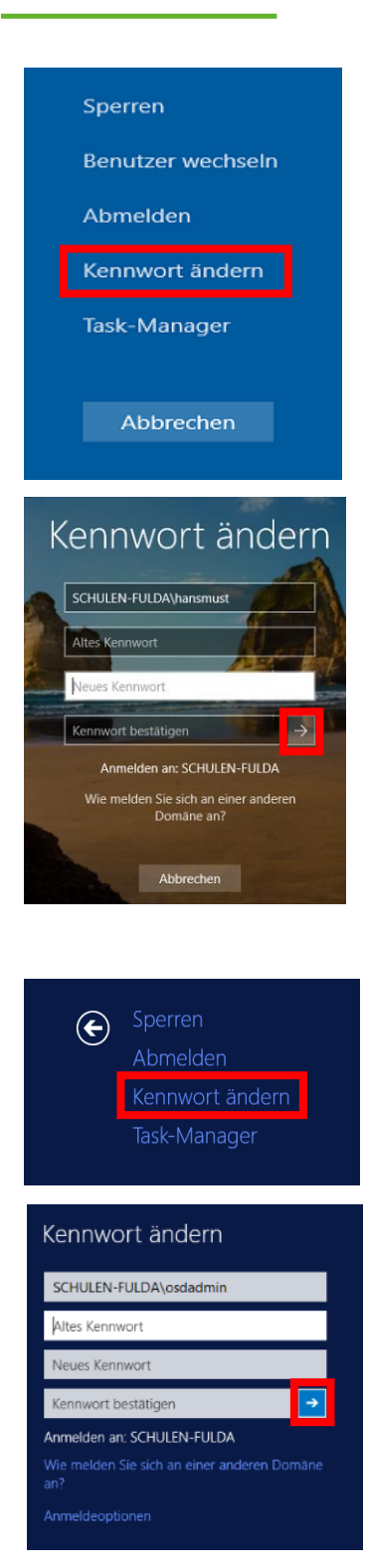

- 1 WINDOWS: "Strg", "Alt" und "Entf" drücken.
- 2 "Kennwort ändern" auswählen.
- 3 Altes Kennwort eingeben, anschließend Neues Kennwort zweimal eingeben. Eingaben über den Pfeil bestätigen.

- 4 IGEL: Strg", "Alt" und "Entf" drücken.
- 4 "Kennwort ändern" auswählen
- 5 Altes Kennwort eingeben, anschließend Neues Kennwort zweimal eingeben. Eingaben über den Pfeil bestätigen.